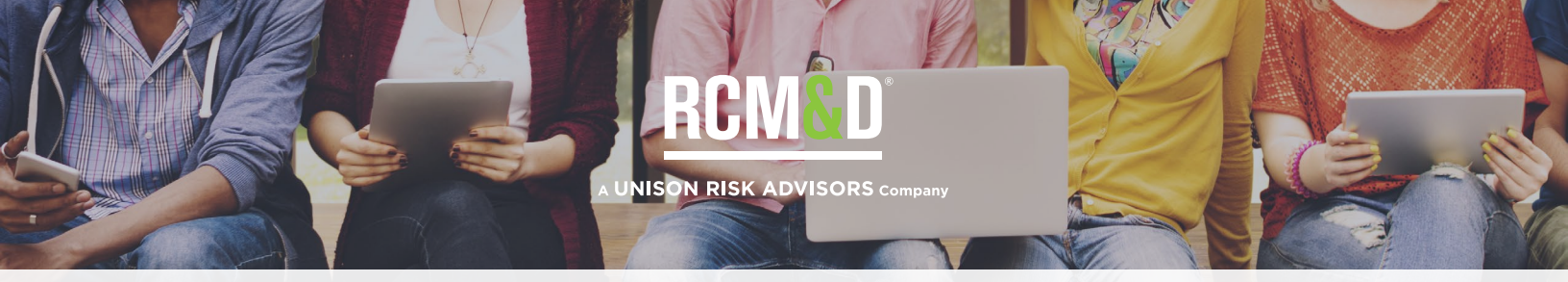

## RCM&D STUDENT BENEFITS PORTAL: WAIVING & ENROLLING INTO COVERAGE

Welcome to the RCM&D Student Benefits portal. In this tutorial, you will receive step-by-step instructions on how to waive out of or enroll in your student health insurance plan.

Before beginning this process, you will need to access your school's email account and have your primary health insurance information available. When you start the process, a verification code will be sent to the student's email account. You must enter this code within 30 minutes.

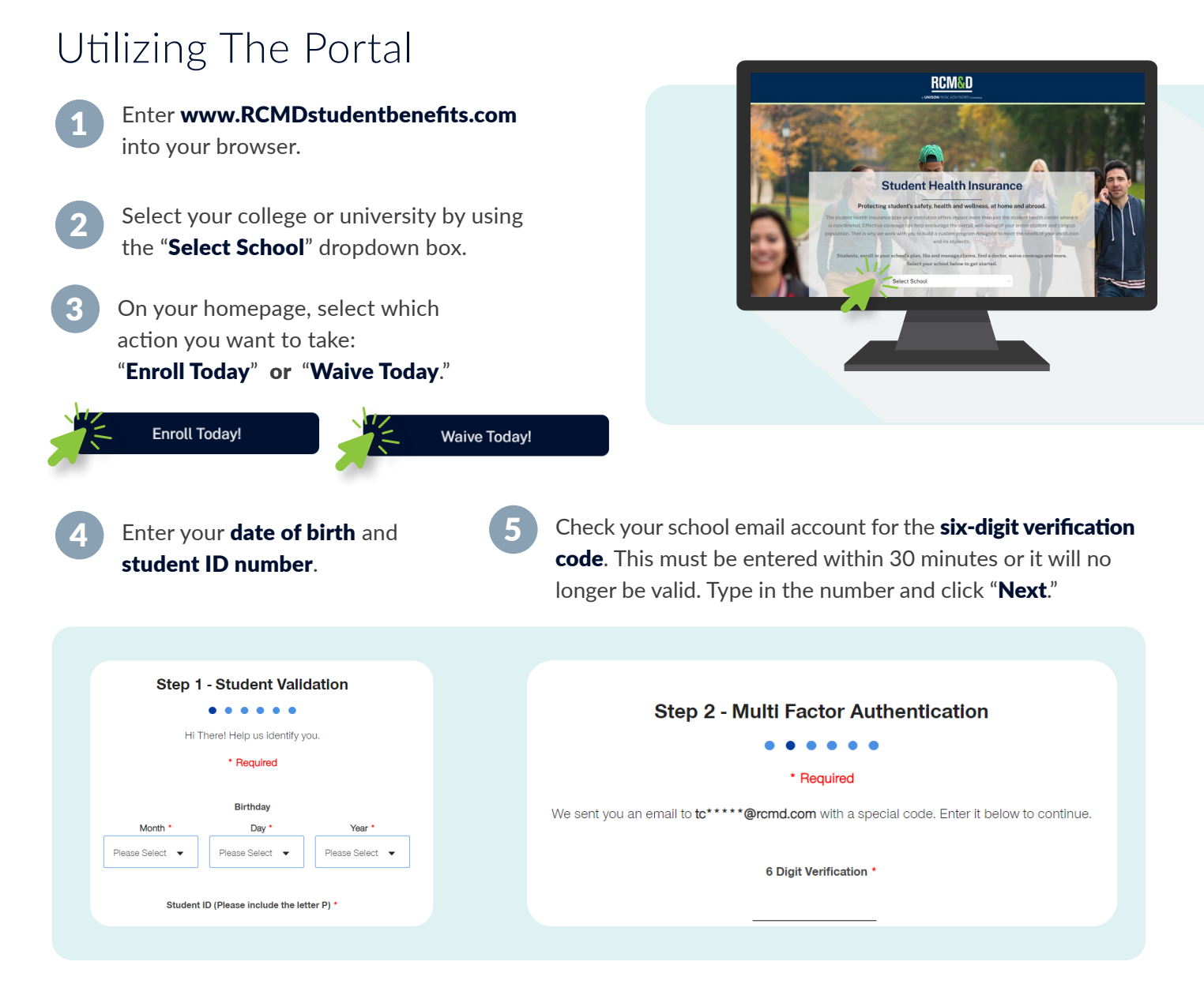

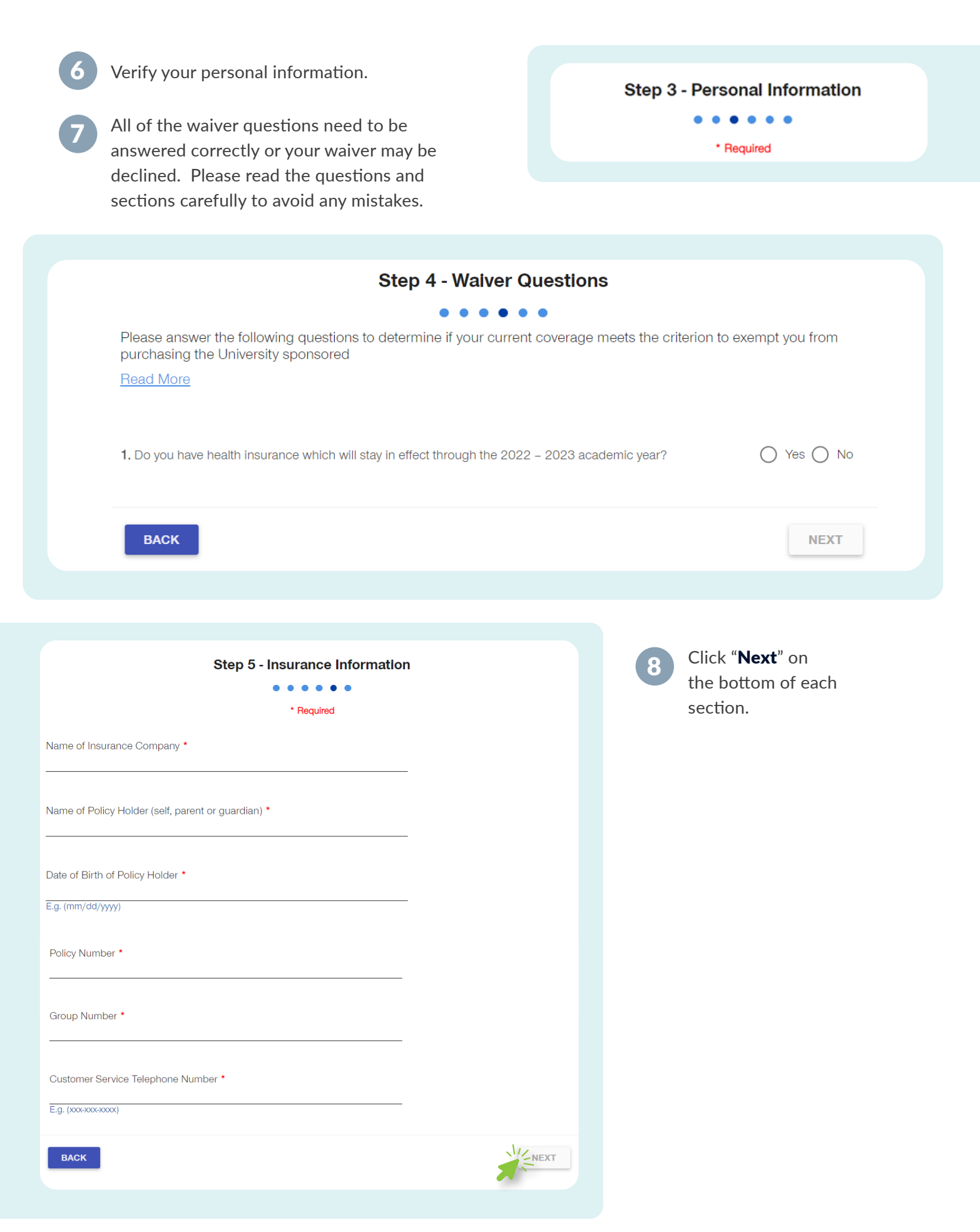

|   |                                                                        | Step 6 - Sign and Submit                                                                                                    |
|---|------------------------------------------------------------------------|----------------------------------------------------------------------------------------------------|
|   |                                                                        | • • • • •                                                                                                    |
| 9 | Provide your electronic                                                | * Required                                                                                                    |
|   | signature by typing in<br>your name and clicking<br>" <b>Submit</b> ." | Note: To avoid issues with your submission, we recommend you use a Wifi or other high speed internet connection.<br>Once you submit, please be patient while the system is processing your submission. |
|   |                                                                        | Signature*                                                                                                    |
|   |                                                                        | 05/26/2022                                                                                                    |
|   |                                                                        | васк                                                                                                    |

10 Please wait for the confirmation message to appear to make sure your waiver was properly submitted.

| Dear Student,                                                              |  |
|----------------------------------------------------------------------------|--|
| We are pleased to inform you that your insurance waiver has been approved. |  |
| Please print this email out as your confirmation of approval.              |  |
|                                                                            |  |

## rcmd.com | 800.346.4075

RCM&D is ranked among the top independent insurance advisory firms in the United States. Our specialized teams provide strategic solutions and consulting for risk management, insurance and employee benefits. Leveraging more than 140 years of experience and strong local, national and global reach, we partner with you to meet all of your business objectives.

## An **Assurex** Global Partner